## Finding Teacher Email Addresses in the Genesis Parent Portal

To find an email address for your child's teachers, please follow these steps:

- 1. Login to the Genesis Parent Portal with your email address and password.
- 2. From the Student Data tab, click the Grading option.

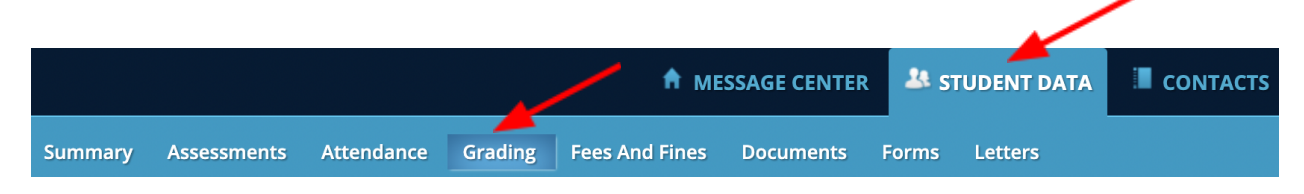

3. You will now see a list of your child's classes (see example below) with teacher names and email addresses.

| COURSE                                   | SEM | SCHOOL | TEACHER                                                   | MP1 | MP2 | МРЗ |
|------------------------------------------|-----|--------|-----------------------------------------------------------|-----|-----|-----|
| MATH 6B - Team 3                         | FY  | MPM    | Ferguson, Susie<br><b>Email:</b> sferguson@livingston.org |     |     |     |
| ELA - Team 3                             | FY  | MPM    | Ferraro, Dina<br><b>Email:</b> dferraro@livingston.org    |     |     |     |
| SOCIAL STUDIES - Team 3                  | FY  | MPM    | Montesion, Thomas <b>Email:</b> tmontesion@livingston.org |     |     |     |
| SCIENCE - Team 3                         | FY  | MPM    | Quillen, Katy<br>Email: kquillen@livingston.org           |     |     |     |
| CYCLE - Family and Consumer Science      | F4  | MPM    | Larsen, Jennifer<br><b>Email:</b> jlarsen@livingston.org  |     |     |     |
| CYCLE - Integrated Business Applications | F5  | MPM    | Robol, Melissa<br>Email: mrobol@livingston.org            |     |     |     |
|                                          |     |        |                                                           |     |     |     |